人臉辨識系統操作說明

讓您了解我們人臉辨識的多種先進功能.

\*

# 人臉建檔流程-手動:

1. 請先點選"用戶"按鈕。

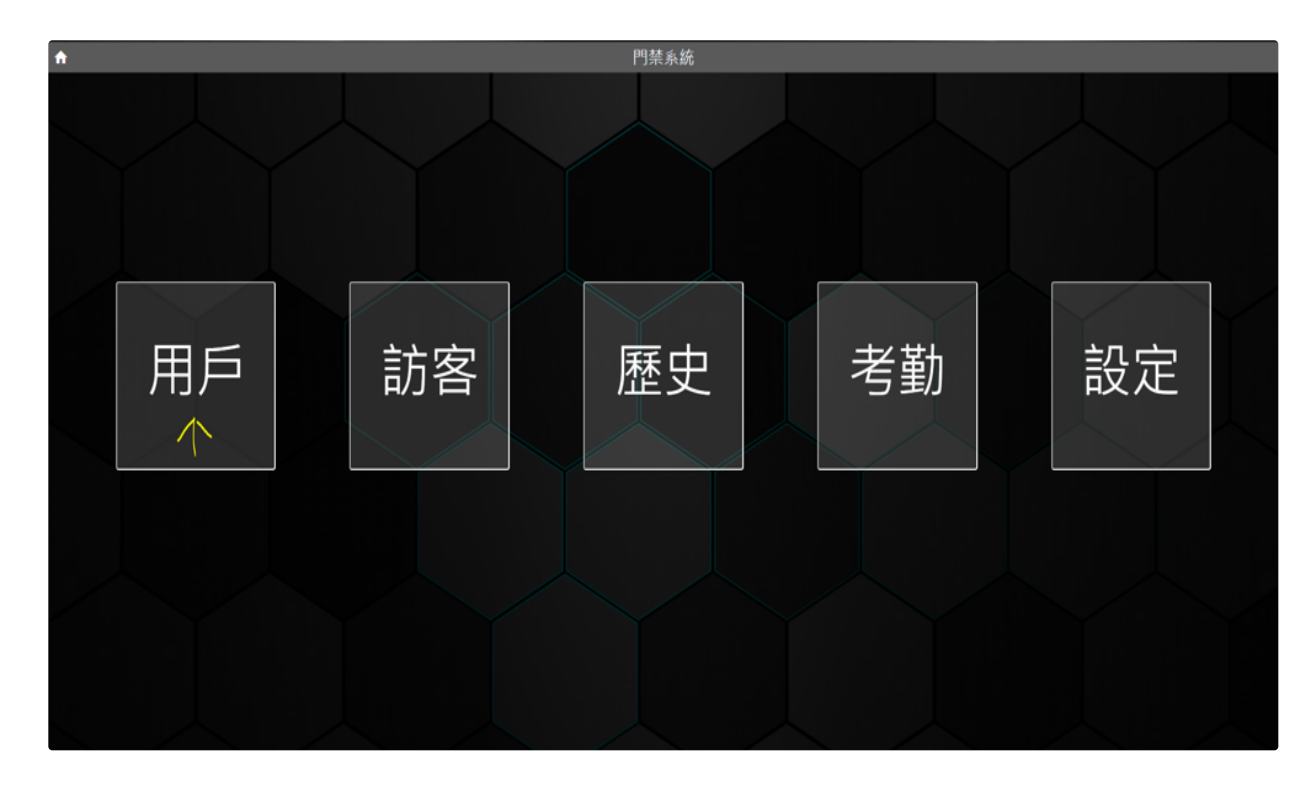

2. 請點選"新增"按鈕。

| *  |                 |                 | 門禁           | 系統              |                 |                                                      | 卡號保爾 |
|----|-----------------|-----------------|--------------|-----------------|-----------------|------------------------------------------------------|------|
|    | 用戶列表            |                 |              |                 |                 |                                                      |      |
| YY | Q.搜索關鍵詞         | 5列已經選擇          | × .          |                 | - Y             |                                                      |      |
|    | Я₽ †↓ \         | <b>414</b> †↓ 7 | <b>₩</b> ‡   | <b>nam</b> t† ∆ | ## <b>1</b> 1 ∏ | 19 <b>M</b>                                          |      |
|    |                 |                 |              |                 |                 | <ul> <li>設置</li> <li>製除用戶</li> </ul>                 |      |
|    | <br>□捷米         |                 |              |                 |                 | ◎ 設置 ■除用戶                                            |      |
|    | <u>。</u><br>本宗翰 |                 |              |                 |                 | <ul> <li>● 設置</li> <li>■除用戶</li> </ul>               |      |
|    | <u>。</u><br>存後職 |                 | 0372126176   |                 | 腺躍資訊            | <ul> <li>● 設置</li> <li>● 設置</li> <li>● 設置</li> </ul> |      |
|    | ○<br>李岳思        |                 | 0468920996   |                 | 炳盛              | <ul> <li>● 設置</li> <li>● 設置</li> <li>● 設置</li> </ul> |      |
|    | 1               | E在顯示第1至5筆資料,    | 共有 834 筆資料 《 | < 1 2 3 4       | 5 → » 5 V       | 2                                                    |      |
|    |                 |                 |              |                 |                 |                                                      |      |

3.請先輸入名字,再按"確認"按鈕。

| * |          |             | 門禁:            | 系統        |                 |                                        | 卡號佈署 |
|---|----------|-------------|----------------|-----------|-----------------|----------------------------------------|------|
|   | 用戶列表     |             |                |           |                 |                                        |      |
|   | Q.搜索關鍵詞  | 5列已經選擇      | ~              |           |                 | 新增                                     |      |
|   | 用戶 ↑↓ ♡  | 電話 †↓ 🏹     | <b>≉¥</b> †↓ 7 | 戦祸 ↑↓ 77  | # <b>P</b> ↑↓ 7 | 設置                                     |      |
|   |          |             |                |           |                 | ●設置<br>副除用戶                            |      |
|   | <br>巴捷米  |             | я́ни 🗸         |           |                 | <ul> <li>② 設置</li> <li>副除用戶</li> </ul> |      |
|   | ●<br>李宗翰 |             | 20             | •== ←     |                 | ◎ 設置                                   |      |
|   | <br>李俊篇  |             |                |           | 應躍資訊            | ◎ 設置<br>副除用戶                           |      |
|   | <br>李岳恩  |             | 0468920996     |           | 炳盛              | ◎設置<br>副除用戶                            |      |
|   | ،<br>Eł  | 在顯示第1至5筆資料。 | • 共有 834 筆資料 《 | < 1 2 3 4 | 5 > » 5 V       |                                        |      |
|   |          |             |                |           |                 |                                        |      |

4.按下"確認"按鈕後,即可看到以下畫面。現在可以看到我們剛剛新增的用戶。

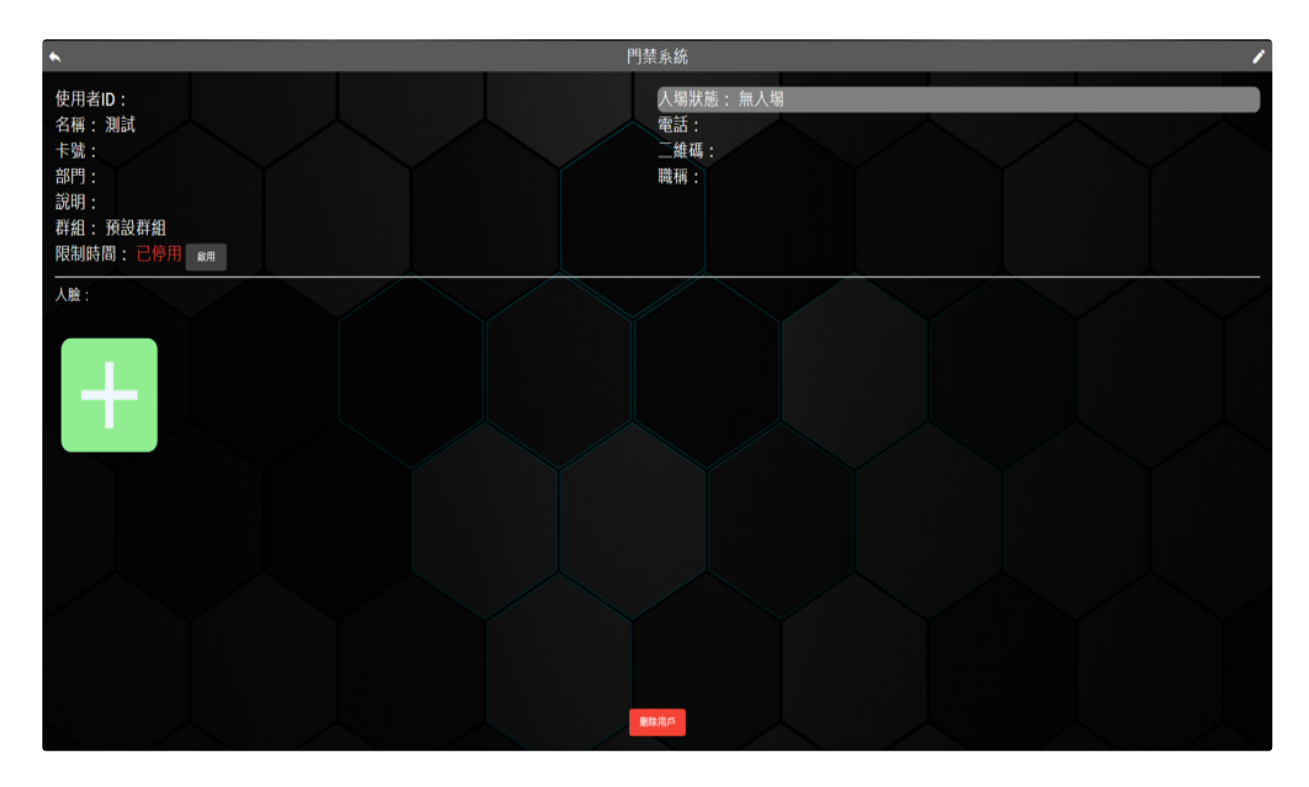

## 5. 請點選右上角"修改"按鈕。

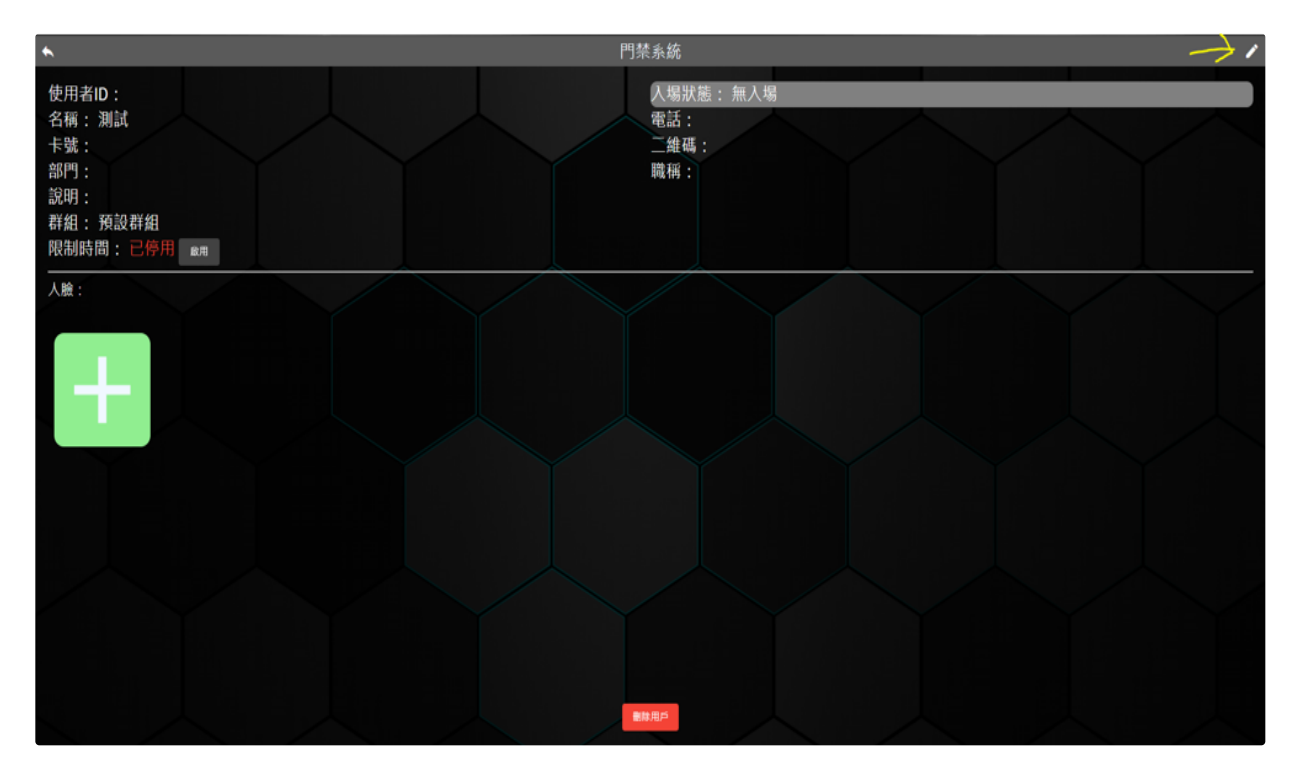

## 6. 點進修改按鈕後,會看到以下畫面。

| *                                                   | 門禁系統                            |
|-----------------------------------------------------|---------------------------------|
| 使用者ID:<br>名稱:測試<br>卡號:<br>部門:<br>說明:<br>群組:預設群組<br> | 入場狀態: 無入場<br>電話:<br>二雄碼:<br>職稱: |
|                                                     |                                 |
|                                                     | ef =#3                          |
| #n                                                  |                                 |
| 84                                                  |                                 |
| a da a<br>Dane                                      |                                 |
|                                                     | 8.24 <b>212</b>                 |
|                                                     |                                 |
|                                                     |                                 |
|                                                     | 制料加                             |

7. 現在您可以修改以及新增其資料,修改完請按下"確認"按鈕即修改完成。

| *                                               | 門禁系統                            |
|-------------------------------------------------|---------------------------------|
| 使用者ID:<br>名稱:測試<br>卡號:<br>部門:<br>說明:<br>群組:預設群組 | 入場狀態: 無入場<br>電話:<br>二維碼:<br>職稱: |
| 限制時間:已停用 @用<br>人臉:                              |                                 |
|                                                 |                                 |

8.現在您可以看到其資料。

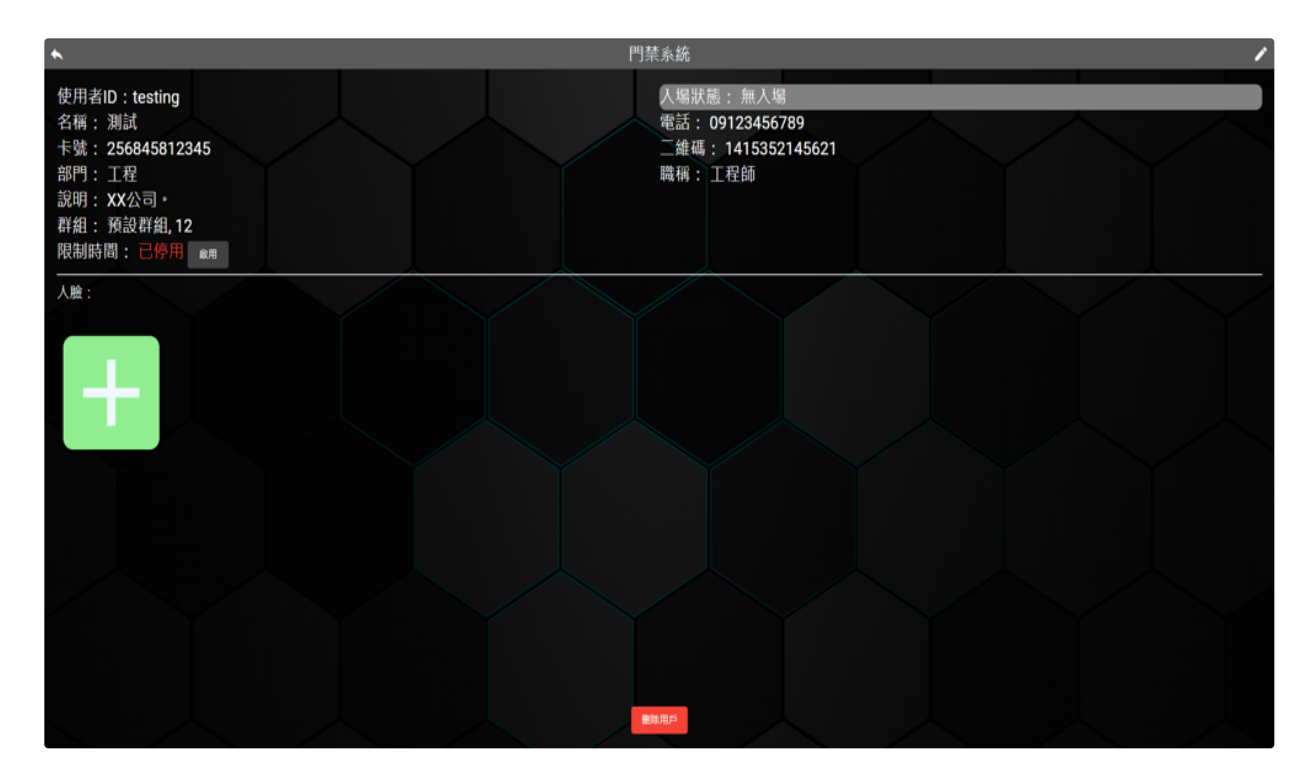

### 9. 如要新增其人臉, 請點選"+"按鈕

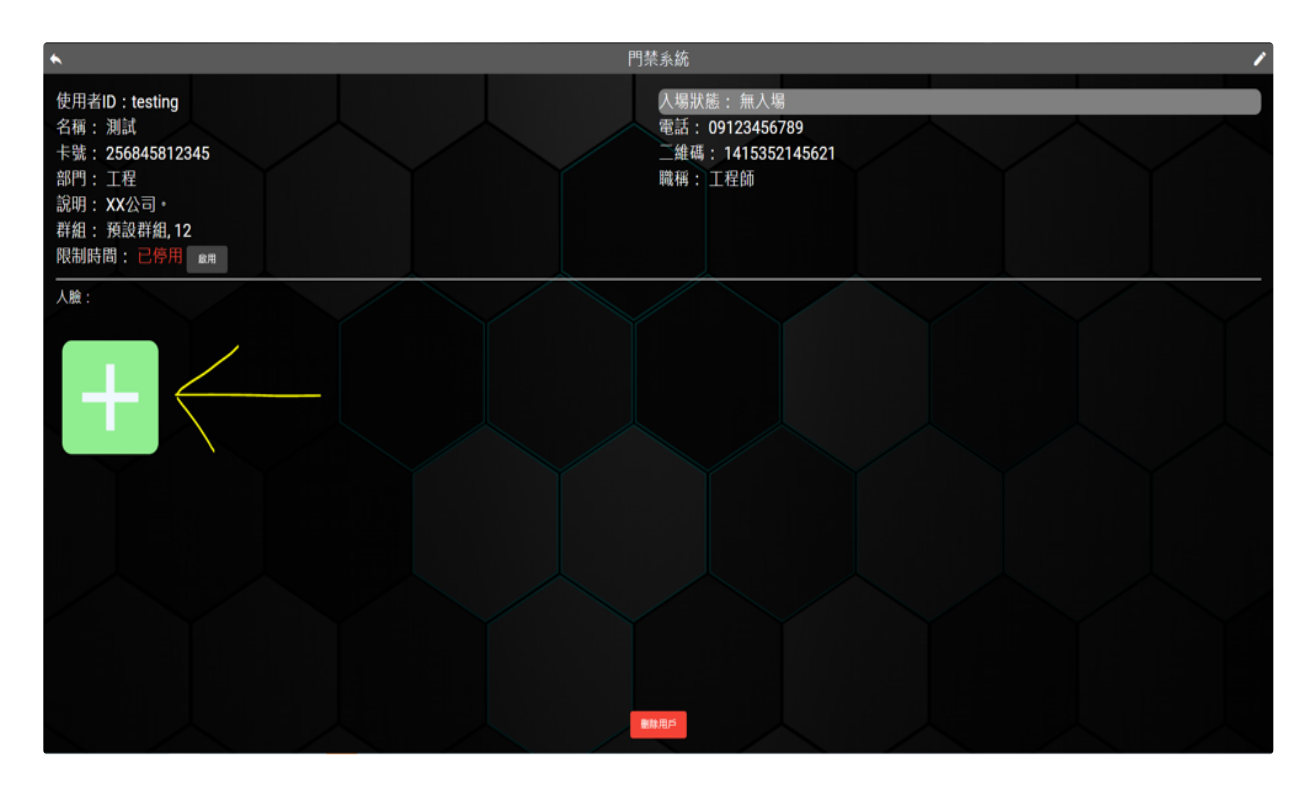

### 10. 目前有三種新增人臉方法

1. 偵測紀錄-由我們的人臉機器主動辨識之人臉,再從中手動選取所要的人臉加進去。

2. 由本地端上傳其人臉。

3. 由電腦內建攝像機實時拍照。

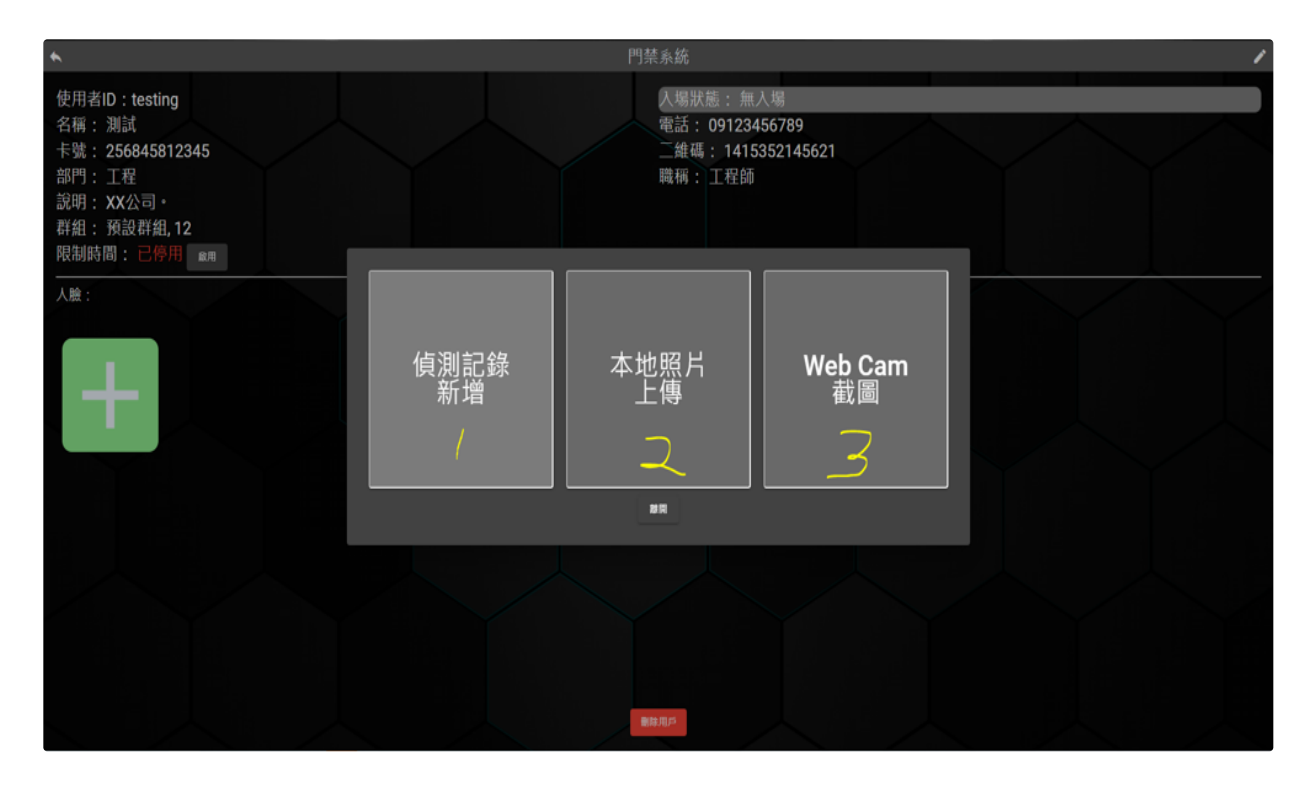

11. 上傳完畢後, 即可交由我們高精確人臉辨識機器學習辨識人臉以及 使其建檔。

| *                                                                                                    | 門禁系統                                                          | 1 |
|----------------------------------------------------------------------------------------------------|---------------------------------------------------------------|---|
| 使用者ID:testing<br>名稱:測試<br>卡號:256845812345<br>部門:工程<br>說明:XX公司。<br>群組:預設群組,12<br>限制時間: <b>已</b> 停用 mm | 入場狀態: 無入場<br>電話: 09123456789<br>二維碼: 1415352145621<br>職稱: 工程師 |   |
| 人脸 : (第1張到第1張,共1張)                                                                                   |                                                               |   |

12. 現在即可在用戶列表內看到剛剛新建的人臉檔案。

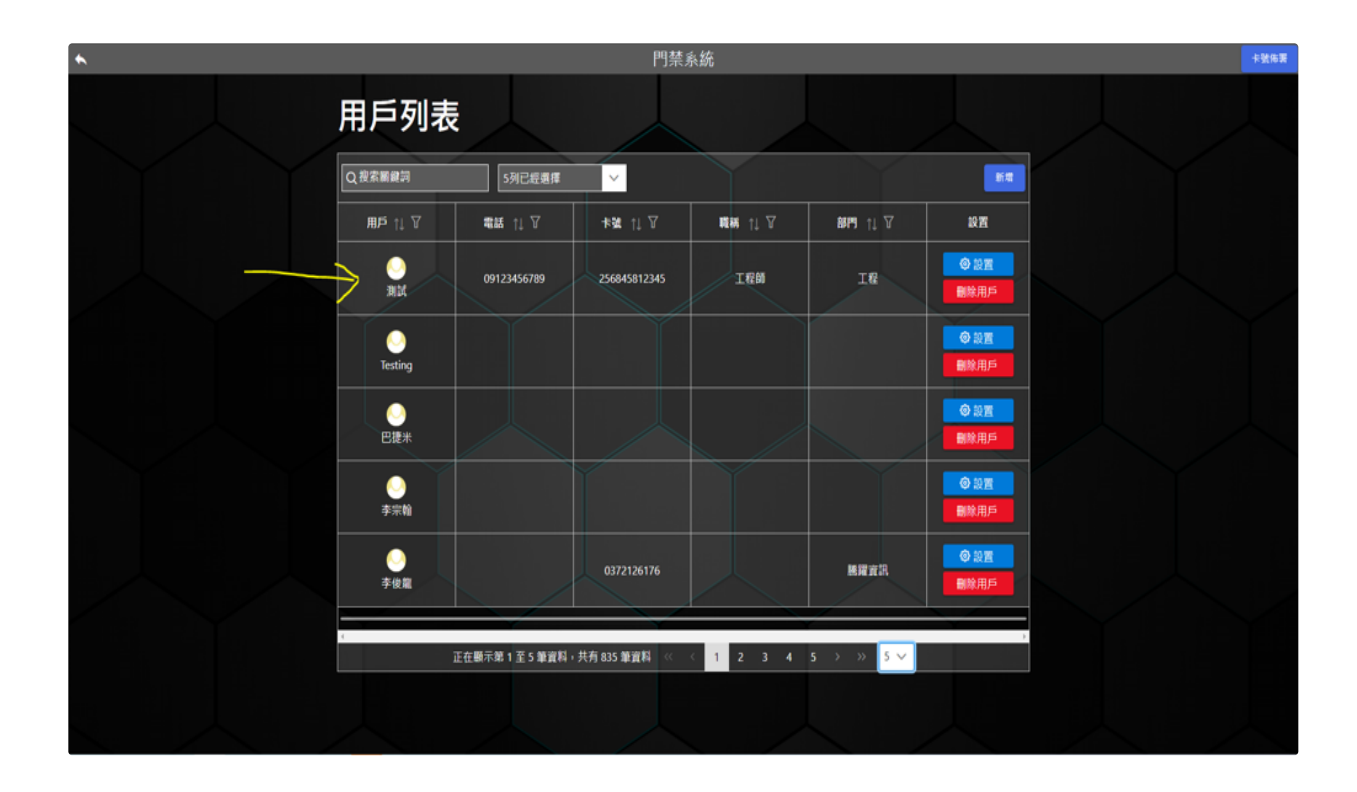